## Prestatiebestanden importeren in Compustam versie 6

RekenCentrum Berg en Dal biedt sinds 2010 de mogelijkheid om prestatiebestanden te leveren voor door ons uitgerekende uitslagen en verbanden. Het prestatiebestand is u per email gestuurd en heeft als naam uw 8-cijferig NPO-nummer. Om de prestaties van uw duiven te importeren in Compustam handelt u als volgt:

- 1. Bewaar het prestatiebestand in de hoofdmap van één van uw vaste schijven (bijv. in C:\ of D:\).
- 2. Open Compustam als u dat nog niet gedaan heeft.
- 3. Open het menu Prestaties.
- 4. Klik op het menu-item *Toevoegen prestatie-diskette* COMPUCLUB.
- Er verschijnt een venstertje met de naam **Toevoegen prestatie-diskette COMPUCLUB**.
- 5. Als u het prestatiebestand op de C-schijf heeft geplaatst, gaat u nu verder met stap 8.
- 6. Als u het prestatiebestand NIET op de C-schijf heeft geplaatst, klikt u op het kleine knopje met het pijltje omlaag.
- 7. Klik nu op de naam van de vaste schijf waarop u het prestatiebestand hebt geplaatst. Gebruik indien nodig de verticale schuifbalk om door de lijst met schijven te bladeren.
- 8. Klik op de knop **Toevoegen prestatiedisk**.

Op het totnutoe lege deel van het venstertje verschijnt nu gedetailleerde informatie:

- links (in blauw) staan de in het prestatiebestand aanwezige niveaus;

- rechts (in de vakjes) de door u in Compustam gedefinieerde niveaus.

Let op: alleen de door RekenCentrum Berg en Dal uitgerekende niveaus bevatten prestatiegegevens.

Om de prestatiegegevens te kunnen importeren, dient u voor elk van de niveaus die RekenCentrum Berg en Dal uitrekent en die u wilt importeren, het volgende te doen:

- 9. Klik op de knop met het pijltje achter het niveau van uw keuze.
- 10. Klik op de naam van het niveau waarop u de prestaties van het betreffende niveau bijhoudt.
- 11. Herhaal stappen 9. en 10. voor alle andere niveaus die u wenst te importeren.
- 12. Klik als laatste op de knop Start toevoegen.
- 13. Na enige tijd verschijnt de melding dat de prestatiediskette is geladen. Klik op de knop OK.

Veel succes!

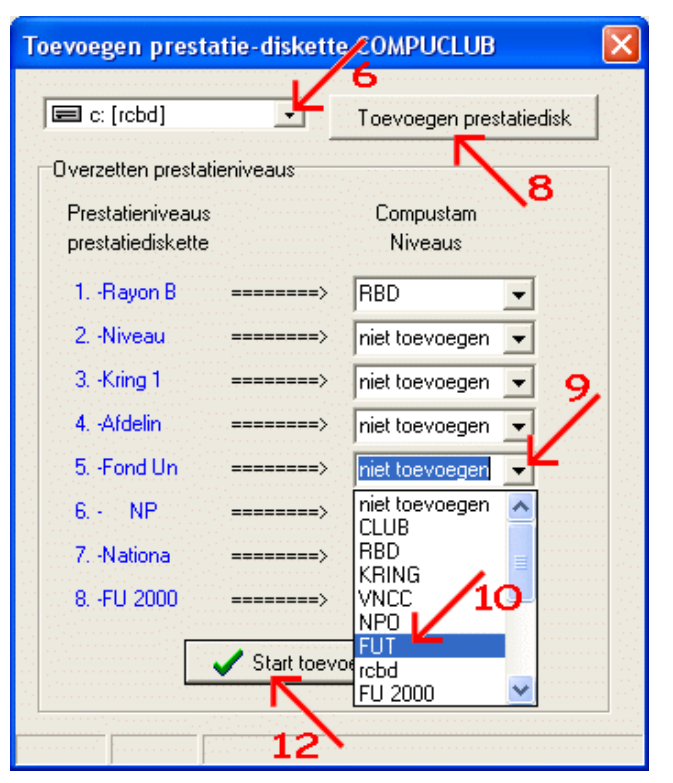

De meest recente versie van dit document is beschikbaar bij: Venira www.venira.nl/producten.html RekenCentrum Berg en Dal www.rcbd.nl